# Veiledning om utskriftskvalitet

Mange problemer med utskriftskvaliteten kan løses ved at du bytter rekvisita eller vedlikeholdskomponenter som nærmer seg slutten på den tiltenkte levetiden. Se om kontrollpanelet viser en melding om en rekvisitakomponent i skriveren.

Bruk denne tabellen til å finne løsninger på problemer med utskriftskvaliteten:

### Isolere problemer med utskriftskvaliteten

Skriv ut testsidene for utskriftskvalitet for å isolere problemer med utskriftskvaliteten:

- **1** Pass på at papiret legges i Skuff 1.
- 2 Slå av skriveren.
- **3** Trykk på og hold nede **I** og høyre pilknapp på kontrollpanelet mens du slår på skriveren.
- 4 Slipp knappene når klokken vises, og vent til Konfig.-meny vises.
- 5 Trykk på pil ned til √Prt Quality Pgs (Skriv ut testsider) vises, og trykk deretter på √. Testsidene for utskriftskvalitet skrives ut.
- 6 Trykk på pil ned til √Exit Config Menu (Avslutt konfig.meny) vises og trykk deretter på √. Tilbakestiller skriveren vises en kort stund etterfulgt av en klokke, og deretter vises Klar.

### Uregelmessigheter på utskriften

| Eksempel | Årsak                                                                                | Løsning                                                                                   |
|----------|--------------------------------------------------------------------------------------|-------------------------------------------------------------------------------------------|
|          | Papiret har absorbert fuktighet på grunn av høy<br>luftfuktighet.                    | Legg papir fra en ny pakke i papirskuffen.                                                |
|          | Du bruker papir som ikke oppfyller spesifikasjonene for<br>skriveren.                | Kontroller at innstillingene for Papirtype og Papirvekt<br>stemmer med papiret du bruker. |
|          |                                                                                      | Ikke bruk strukturert papir med grove kanter.                                             |
| APCDE    | En tonerkassett, overføringsbeltet eller<br>fikseringsenheten er slitt eller defekt. | Bytt tonerkassetten, overføringsbeltet eller<br>fikseringsenheten.                        |
|          |                                                                                      |                                                                                           |

Veiledning om utskriftskvalitet Side 2 av 7

# Gjentatte feil

| Årsak                                                                    | Løsning                                                                                                    |  |
|--------------------------------------------------------------------------|----------------------------------------------------------------------------------------------------|--|
|                                                                          |                                                                                                    |  |
| Hvis det er gjentatte merker i bare én farge og flere ganger på en side: |                                                                                                    |  |
| En tonerkassett er defekt.                                               | <ul> <li>Bytt tonerkassetten hvis feilen inntreffer hver:</li> <li>33,0 mm (1,30 tommer)</li> <li>35,3 mm (1,39 tommer)</li> </ul>                                     |  |
| En fotoleder er defekt.                                                  | <ul> <li>Skift fotoleder hvis feilen inntreffer hver:</li> <li>28,3 mm (1,11 tommer)</li> <li>72,4 mm (2,85 tommer)</li> </ul>                                         |  |
| Hvis det er gjentatte merker nedover siden i alle farger:                |                                                                                                    |  |
| Fikseringsenheten er defekt.                                             | <ul> <li>Skift fikseringsenheten hvis feilen inntreffer hver:</li> <li>47,4 mm (1,87 tommer)</li> <li>94,8 mm (3,73 tommer)</li> <li>113,0 mm (4,45 tommer)</li> </ul> |  |

# Lys, farget linje, hvit linje eller linje med feil farge

| Eksempel | Årsak                        | Løsning                                                   |
|----------|------------------------------|-----------------------------------------------------------|
|          | Tonerkassetten er defekt.    | Bytt tonerkassetten for den fargen som forårsaker linjen. |
|          | Fotolederen er defekt.       | Bytt fotolederen.                                         |
| ADCDE    | Overføringsenhet er defekt.  | Bytt overføringsenheten.                                  |
| TUUUL    |                              |                                                           |
|          |                              |                                                           |
|          | Skrivehodelinsene er skitne. | Rengjør linsene på skrivehodet.                           |
| ABODE    |                              |                                                           |
| ABODE    |                              |                                                           |
|          |                              |                                                           |
|          |                              |                                                           |

### Fargeforskyvning

| Eksempel       | Årsak                                                                                                  | Løsning                                                                                                    |
|----------------|----------------------------------------------------------------------------------------------------|----------------------------------------------------------------------------------------------------|
| ABCDE<br>ABCDE | Fargen er forskjøvet utenfor det riktige området,<br>eller fargen er lagt over et annet farget område. | <ol> <li>Rekalibrer skriveren.         <ul> <li>Gjennomfør en fargejustering fra menyen Kvalitet.</li> </ul> </li> <li>Ta ut fotolederen, og sett den tilbake på plass.</li> <li>Juster fargene. Se Justere farger på side 3 hvis du<br/>ønsker mer informasjon.</li> <li>Merk: Dersom du ikke har løst problemet, må du<br/>rekalibrere på nytt. Juster fargeoppstillingen på nytt om<br/>nødvendig</li> </ol> |

#### Justere farger

- 1 Kontroller at skriveren er slått av.
- 2 Trykk på og hold nede 🗹 og høyre pilknapp på kontrollpanelet mens du slår på skriveren.
- 3 Slipp begge knappene når klokken vises. Skriveren utfører oppstartsprosedyrene. Deretter vises Konfig.meny.
- 4 Trykk på pil ned til √Color Alignment (Fargejustering) vises, og trykk deretter på √.
- **5** Trykk på 🖌 igjen for å skrive ut justeringssiden.
- 6 Trykk på pil ned til 🗸 Set A (Test A) vises og trykk deretter på 🗸.
- 7 Finn den retteste av de 20 linjene ved siden av bokstaven A på det utskrevne arket.
- 8 Trykk på venstre eller høyre pilknapp til det nummeret vises og trykk deretter på 
   Sender valg vises.
- 9 Gjenta trinn 6 til og med 8 for å justere test A til og med L.
- 10 Trykk på 🖌.
- 11 Trykk på 🔈.
- 12 Trykk på pil ned til √Exit Config Menu (Avslutt konfig.meny) vises og trykk deretter på √. Tilbakestiller skriveren vises en kort stund etterfulgt av en klokke, og deretter vises Klar.

### Vannrette streker

| Eksempel | Årsak                                      | Løsning                       |
|----------|--------------------------------------------|-------------------------------|
|          | Tonerkassetten er defekt, tom eller slitt. | Bytt tonerkassetten.          |
|          | Fikseringsenheten er defekt eller slitt.   | Bytt fikseringsenheten.       |
| ADCDE    | Fotolederen kan være defekt.               | Bytt den defekte fotolederen. |
| ABODE    |                                            |                               |
| ABCDE    |                                            |                               |
|          |                                            |                               |

### Loddrette streker

| Eksempel | Årsak                                             | Løsning                                                                  |
|----------|---------------------------------------------------|--------------------------------------------------------------------------|
|          | Toneren smøres utover før den festes til papiret. | Hvis papiret er stivt, kan du forsøke å skrive ut fra en annen<br>skuff. |
| ABCDE    | Tonerkassetten er defekt.                         | Bytt tonerkassetten som forårsaker strekene.                             |
| ABCDE    | Overføringsenheten er slitt eller defekt.         | Bytt overføringsenheten.                                                 |
| ABCDE    |                                                   |                                                                          |

# Ujevn tetthet på utskriftene

| Eksempel | Årsak                                 | Løsning              |
|----------|---------------------------------------|----------------------|
|          | Tonerkassetten er slitt eller defekt. | Bytt tonerkassetten. |
| ABCDE    | Fotolederen er slitt eller defekt.    | Bytt fotolederen.    |
| ABCDE    |                                       |                      |

### Utskriften er for mørk

| Årsak                                                                                                    | Løsning                                                                                                    |
|----------------------------------------------------------------------------------------------------|----------------------------------------------------------------------------------------------------|
| Skriveren er kanskje ikke etterkalibret i det siste.                                                                                        | Klikk på Fargejustering i menyen Kvalitet.                                                                                                    |
| Innstillingen for Mørkhet er for mørk, innstillingen for RGB-<br>lysstyrke er for mørk, eller innstillingen for RGB-kontrast er for<br>høy. | Velg en annen innstilling for Mørkhet, RGB-lysstyrke eller RGB-<br>kontrast i dialogboksen for utskriftsegenskaper før du sender<br>jobben til utskrift. |
| Tonerkassetten er slitt eller defekt.                                                                                                    | Bytt tonerkassetten.                                                                                                    |

### Utskriften er for lys

| øsning                                                                                                    |
|----------------------------------------------------------------------------------------------------|
| (likk på Fargejustering i menyen Kvalitet.                                                                                                    |
| <ul> <li>Velg en annen innstilling for Mørkhet, RGB-lysstyrke eller RGB-<br/>kontrast i dialogboksen for utskriftsegenskaper før du sender<br/>jobben til utskrift.</li> <li>Juster innstillingene for forgekvalitet i menven Quality (Kvalitet)</li> </ul> |
| •                                                                                                    |

Veiledning om utskriftskvalitet

Side 5 av 7

| Årsak                                                                 | Løsning                                                                                                    |
|-----------------------------------------------------------------------|----------------------------------------------------------------------------------------------------|
| Du bruker papir som ikke oppfyller spesifikasjonene for<br>skriveren. | <ul> <li>Legg i papir fra en ny pakke.</li> <li>Ikke bruk strukturert papir med grove kanter.</li> <li>Pass på at papiret du legger i skuffene, ikke er fuktig.</li> <li>Kontroller at innstillingene for Papirtype og Papirvekt stemmer med papiret du bruker.</li> </ul> |
| Fargesparer er på.                                                    | Slå av Fargesparer i menyen Kvalitet.                                                                                                    |
| Det er lite toner igjen.                                              | Bytt tonerkassetten.                                                                                                    |
| Tonerkassetten er slitt eller defekt.                                 | J                                                                                                    |

# Utskriftskvaliteten på transparenter er dårlig

| Årsak                                                                           | Løsning                                                        |
|---------------------------------------------------------------------------------|----------------------------------------------------------------|
| Du bruker transparenter som ikke oppfyller spesifikasjonene for skriveren.      | Bruk bare transparenter som er anbefalt av skriverprodusenten. |
| Papirtype-innstillingen for skuffen du bruker, er noe annet enn<br>Transparent. | Kontroller at Papirtype-innstillingen er Transparent.          |

# Grå bakgrunn

| Årsak                                  | Løsning                                                                                      |
|----------------------------------------|----------------------------------------------------------------------------------------------|
| Innstillingen for Mørkhet er for mørk. | Velg en annen innstilling for mørkhet fra skriverprogramvaren før du sender utskriftsjobben. |
| Tonerkassetten er slitt eller defekt.  | Bytt tonerkassetten.                                                                         |

# Skyggebilder

| Årsak                                                                                             | Løsning                                                                                                    |
|---------------------------------------------------------------------------------------------------|----------------------------------------------------------------------------------------------------|
| Fotolederen fungerer ikke som den skal.                                                           | <ul> <li>Kontroller at innstillingen for Papirtype er riktig for<br/>utskriftsmaterialet du bruker.</li> <li>Bytt fotolederen.</li> </ul> |
| Papirvekten eller innstillingen for papirvekt i Papirmenyen<br>er feil for papirtypen som brukes. | Kontroller at innstillingene for Papirtype og Papirvekt stemmer med papiret du bruker.                                                    |
| Det er lite toner igjen.                                                                          | Bytt tonerkassetten.                                                                                                    |

### Tonerflekker

| Årsak                                    | Løsning                                   |
|------------------------------------------|-------------------------------------------|
| Tonerkassettene er slitte eller defekte. | Skift de defekte eller slitte kassettene. |
| Det er toner i papirbanen.               | Ring etter service.                       |
| Fotolederen kan være defekt.             | Bytt den defekte fotolederen.             |

# Det vises tonertåke eller bakgrunnsskygge på siden

| Årsak                                                  | Løsning                                           |
|--------------------------------------------------------|---------------------------------------------------|
| En tonerkassett er defekt eller satt inn på feil måte. | Sett inn tonerkassetten på nytt, eller bytt den.  |
| Overføringsenheten er slitt eller defekt.              | Bytt overføringsenheten.                          |
| Fotolederen er slitt eller defekt.                     | Bytt fotolederen.                                 |
| Fikseringsenheten er slitt eller defekt.               | Bytt fikseringsenheten.                           |
| Det er toner i papirbanen.                             | Ring etter service.                               |
| Skriveren er kanskje ikke etterkalibrert i det siste.  | Gjennomfør en fargejustering fra menyen Kvalitet. |
| Program kan angi offwhite bakgrunn.                    | Undersøk programmet.                              |

### Toneren sverter av

| Årsak                                                                                       | Løsning                                                                                                    |
|---------------------------------------------------------------------------------------------|----------------------------------------------------------------------------------------------------|
| Du bruker spesialpapir.                                                                     | Kontroller at riktig papirtype er valgt.                                                                       |
| Papirvekt-innstillingen på Papirmeny er feil for papiret eller<br>papirtypen som du bruker. | Endre Papirvekt fra Normal til Tungt. Hvis det er nødvendig, må<br>du endre Papirstruktur fra Normal til Grov. |
| Fikseringsenheten er slitt eller defekt.                                                    | Bytt fikseringsenheten.                                                                                        |

### Avkuttede bilder

| Årsak                                                                                                    | Løsning                                                                                                    |
|----------------------------------------------------------------------------------------------------|----------------------------------------------------------------------------------------------------|
| Papirførerne i den valgte skuffen er innstilt for en annen<br>papirstørrelse enn den som ligger i skuffen. | Flytt papirførerne slik at de stemmer overens med papirstørrelsen i skuffen.                                                                                                    |
| Sidestørrelsen som er valgt i driveren eller programmet, er<br>kanskje feil.                               | <ul> <li>Angi riktig sidestørrelse i driveren eller programmet.</li> <li>Angi innstillingen for Papirstørrelse slik at den stemmer med<br/>utskriftsmaterialet som ligger i skuffen.</li> </ul> |

# Skråstilt utskrift

| Årsak                                                                                               | Løsning                                                                         |
|----------------------------------------------------------------------------------------------------|---------------------------------------------------------------------------------|
| Papirførerne i den valgte skuffen er ikke i riktig posisjon for<br>størrelsen på papiret i skuffen. | Flytt papirførerne slik at de stemmer overens med papirstørrelsen<br>i skuffen. |
|                                                                                                    | <ul> <li>Kontroller at breddeføreren ligger tett nok mot papiret.</li> </ul>    |
|                                                                                                    | • Kontroller at breddeføreren ikke presser for hardt mot papiret.               |
|                                                                                                    | <ul> <li>Kontroller at lengdeføreren ligger tett nok mot papiret.</li> </ul>    |
|                                                                                                    | • Kontroller at lengdeføreren ikke presser for hardt mot papiret.               |
| Du bruker papir som ikke oppfyller spesifikasjonene for skriveren.                                  | Kontroller at du bruker papir som oppfyller spesifikasjonene for skriveren.     |

# Feilplasserte marger

| Årsak                                                                                                    | Løsning                                                                                                    |
|----------------------------------------------------------------------------------------------------|----------------------------------------------------------------------------------------------------|
| Papirførerne i den valgte skuffen er innstilt for en annen<br>papirstørrelse enn den som ligger i skuffen.                                                                                         | Flytt papirførerne slik at de stemmer overens med papirstørrelsen i<br>skuffen.                                                                                                    |
| Automatisk registrering av størrelse er slått av, men du har<br>lagt en annen papirstørrelse i skuffen. Du kan for eksempel<br>ha lagt A4-papir i skuffen, men ikke satt Papirstørrelse til<br>A4. | <ul> <li>Angi innstillingen for Papirstørrelse slik at den stemmer med<br/>papirstørrelsen som ligger i skuffen.</li> <li>Angi riktig sidestørrelse i utskriftsegenskapene eller programmet.</li> </ul> |

# Blanke sider

| Årsak                                           | Løsning                                                                                                    |
|-------------------------------------------------|----------------------------------------------------------------------------------------------------|
| Emballasjen er ikke fjernet fra tonerkassetten. | Fjern emballasjen fra tonerkassetten, og sett den inn på nytt.                                                                                                    |
| Det er lite toner igjen.                        | <ul> <li>Ta ut tonerkassetten fra skriveren. Rist tonerkassetten frem og tilbake flere<br/>ganger, og sett den inn på nytt.</li> <li>Sett inn en ny tonerkassett.</li> </ul> |
| Tonerkassetten er defekt eller tom.             | Bytt tonerkassetten.                                                                                                    |
| Skriveren trenger service.                      | Ring etter service.                                                                                                    |

### Sider med heldekkende farge

| Årsak                                  | Løsning                                          |
|----------------------------------------|--------------------------------------------------|
| Fotolederen er ikke installert riktig. | Ta ut fotolederen, og sett den tilbake på plass. |
| Fotolederen er defekt.                 | Bytt fotolederen.                                |
| Skriveren trenger service.             | Ring etter service.                              |

### Papiret krøller seg

| Årsak                                                                                                   | Løsning                                                                                                    |
|----------------------------------------------------------------------------------------------------|----------------------------------------------------------------------------------------------------|
| Innstillingene for Papirtype og Papirvekt passer ikke for<br>papirtypen eller spesialpapiret du bruker. | Endre innstillingene for Papirtype og Papirvekt slik at de stemmer<br>med papiret eller spesialpapiret som er lagt i skriveren. |
| Papiret er blitt oppbevart et sted med høy luftfuktighet.                                               | Legg i papir fra en nyåpnet pakke.<br>La papiret ligge i originalemballasjen til du skal bruke det.                             |